取引様向けクイックマニュアル~初期設定編~

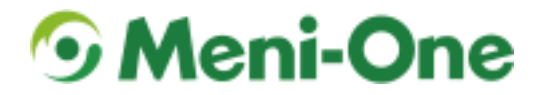

ご利用にあたっての注意

弊社より配布させて頂いた代表アカウントをご利用頂く場合、登録されているメールアドレスがダミーになっ ているため、通知メールを受信できません。最初に「代表アカウントの会員情報変更とお届け先住所(初期値) の確認」に従って、必ず<mark>普段ご使用されているメールアドレスにて変更してから</mark>、ご利用下さい。

## 代表アカウントの会員情報変更とお届け先住所(初期値)の確認

| 手順 1. ブラウザにて「https://b2b.meni-one.com」に<br>アクセス                                                                                                    |                                                                                                    |
|----------------------------------------------------------------------------------------------------|----------------------------------------------------------------------------------------------------|
| 手順2.弊社から配布させて頂いたアカウントでログイン<br>ンメールアドレス: <u>userXXXX@b2b.meni-one.com</u><br>仮パスワード:pwXXXX<br>(XXXX 部分はお客様により異なる)                                                                                              | 加盟店ログイン<br>メールアドレス:<br>パスワード:<br>□目動ログインを有効にする<br>ログイン                                                                                                    |
| 手順3. 本パスワードの登録画面が表示されるので、お<br>好みのパスワードを入力し、「登録する」を選択                                                                                                    | 本バスワードの登録<br>現在のログインバスワードは、仮設定したバスワードとなります。<br>以下より本バスワードの登録をお願いいたします。<br>************************************                                                                                                    |
| 手順 4. 画面右上の「MY ページ」を選択                                                                                                    | 第メニワン様 2000 (MV-4-2) 注意是 → 初めての方へ → ご利用ガイド → よくある質問 → お問い合わせ                                                                                                    |
| 手順 5. MY ページに遷移後、画面中ごろの「会員登録<br>内容の変更」を選択                                                                                                    | <ul> <li>㈱メニワン様</li> <li>登録内容の変更</li> <li>ご購入後の確認・変更</li> <li>▶ 会員登録内容の変更</li> <li>▶ 端入履歴</li> <li>▶ お届け先の追加・変更</li> <li>▶ 定期購入お申し込み一覧</li> </ul>                                                                                |
| 手順6.「メールアドレス」欄に入力されているメール<br>アドレス(赤枠部分)が「userXXXX@b2b.meni-<br>one.com」の場合、存在しないダミーのメールアド<br>レスのため、普段ご利用されているメールアドレス<br>に変更。また緑枠に記載されている住所がお届け先<br>住所の初期値となるため、この住所以外の場所に配<br>送したい場合は、こちらを変更するか、新しい配送<br>先を追加 | <ul> <li>第使番号</li> <li>T</li> <li>配送先住所の初期値</li> <li>住所</li> <li>電話番号</li> <li>FAX</li> <li>ハイフン(-)は不要です。</li> <li>サイトURL</li> <li>メールアドレス ※</li> <li>user000200002@b2b.meni-one.com</li> <li>使用しているメールアドレスへ<br/>変更必須</li> </ul> |